# ASRBLOGGER.com

### Creating a New PDB from PDB\$SEED

PDB\$SEED is a template, by using the template a new PDB will be created.

| The container database should contain   |               |              |
|-----------------------------------------|---------------|--------------|
| the SEED database. Now we can create    | CDB\$ROOT     |              |
| a pluggable database from the SEED      | <b></b>       | <b>^</b>     |
| pluggable database. We do this by using | PDB\$SEED     | PDB2         |
| create pluggable database statement.    | system sysaux | system sysau |
| • We should do this from                | undo temp     | undo temp    |
| cdb\$root                               |               |              |

Prechecks:

 $\rightarrow$  To verify the existing PDB's

SQL> select PDB\_ID, PDB\_NAME, STATUS, CON\_ID, CREATION\_TIME from cdb\_pdbs;

| PDB_ID PD | B_NAME    | STATUS | CON_ID | CREATION_TIME |
|-----------|-----------|--------|--------|---------------|
|           | PDB       | NORMAL | 3      | 25-JUL-23     |
| 2         | PDB\$SEED | NORMAL | 2      | 25-JUL-23     |

<u>Step 1</u>: Check the location of the CRD files that will also have the PDBSEED, usually it will be located under oradata mount point.

[oracle@oraclelab1 ~]\$ cd /u02/app/oracle/oradata/TESTDB/

[oracle@oraclelab1 TESTDB]\$ Is -I

total 2578004 -rw-r----. 1 oracle oinstall 18726912 Aug 29 19:15 control01.ctl drwxr-x---. 2 oracle oinstall 104 Jul 25 21:34 pdb drwxr-x---. 2 oracle oinstall 4096 Jul 25 21:09 pdbseed ← This is the pdbseed -rw-r ----. 1 oracle oinstall 209715712 Aug 27 13:37 redo01.log -rw-r ----. 1 oracle oinstall 723525632 Aug 29 19:10 sysaux01.dbf -rw-r ----. 1 oracle oinstall 954212352 Aug 29 19:11 system01.dbf

## ASRBLOGGER.com

Step 2: Create a directory with the new PDB name at the same location that we are creating using PDBSEED

[oracle@oraclelab1 TESTDB]\$ mkdir pdb

[oracle@oraclelab1 TESTDB]\$ Is -I total 2578004 drwxr-xr-x. 2 oracle oinstall 104 Jul 25 21:34 pdb drwxr-xr-x. 2 oracle oinstall 6 Aug 29 19:25 pdb1 ← pdb1 is new empty directory drwxr-xr-. 2 oracle oinstall 4096 Jul 25 21:09 pdbseed

Step 3: Now connect to sql plus and create new pdb from root container

[oracle@oraclelab1 TESTDB]\$ sqlplus / as sysdba

SQL\*Plus: Release 19.0.0.0.0 - Production on Tue Aug 29 19:57:59 2023 Version 19.3.0.0.0

Copyright (c) 1982, 2019, Oracle. All rights reserved.

Connected to: Oracle Database 19c Enterprise Edition Release 19.0.0.0.0 - Production Version 19.3.0.0.0

SQL> show con\_name

CON\_NAME ------CDB\$ROOT

SQL> create pluggable database pdb1 admin user pdb1admin identified by pdb1admin file\_name\_convert=('/u02/app/oracle/oradata/TESTDB/pdbseed/','/u02/app/oracle/oradata/TESTDB/pdb1');

Pluggable database created.

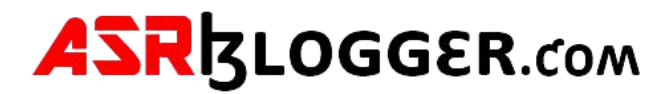

#### **Step 4:** Validate the newly created PDB

#### SQL> select PDB\_ID, PDB\_NAME, STATUS, CON\_ID, CREATION\_TIME from cdb\_pdbs;

| PDB_ID | PDB_NAME  | STATUS | CON_ID | CREATION_TIME |
|--------|-----------|--------|--------|---------------|
|        |           |        |        |               |
| 3      | PDB       | NORMAL | 3      | 25-JUL-23     |
| 2      | PDB\$SEED | NORMAL | 2      | 25-JUL-23     |
| 4      | PDB1      | NEW    | 4      | 29-AUG-23     |

#### SQL> show pdbs

| CON_ | ID CON_NAME | OPEN MODE  | RESTRICTED |
|------|-------------|------------|------------|
| 2    | PDB\$SEED   | READ ONLY  | NO         |
| 3    | PDB         | READ WRITE | NO         |
| 4    | PDB1        | MOUNTED    |            |

#### SQL> alter pluggable database pdb1 open;

Pluggable database altered.

#### SQL> show pdbs;

| CON_ID | CON_NAME  | OPEN MODE  | RESTRICTED |
|--------|-----------|------------|------------|
|        |           |            |            |
| 2      | PDB\$SEED | READ ONLY  | NO         |
| 3      | PDB       | READ WRITE | NO         |
| 4      | PDB1      | READ WRITE | NO         |

#### SQL> alter session set container =pdb1;

Session altered.

#### SQL> show pdbs

| CON_ID | CON_NAME | OPEN MODE  | RESTRICTED |
|--------|----------|------------|------------|
|        |          |            |            |
| 4      | PDB1     | READ WRITE | NO         |

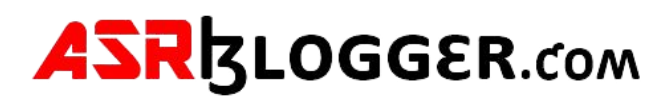